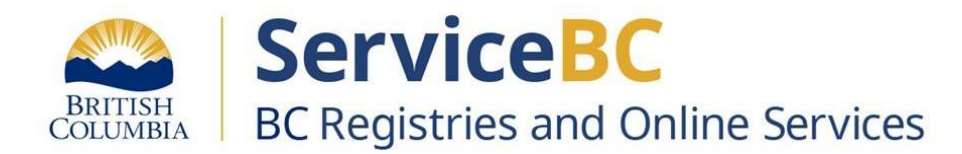

# How to add an existing business to the My Business Registry

December 2023

Log into your BC Registry account: <u>https://www.bcregistry.gov.bc.ca/</u>.

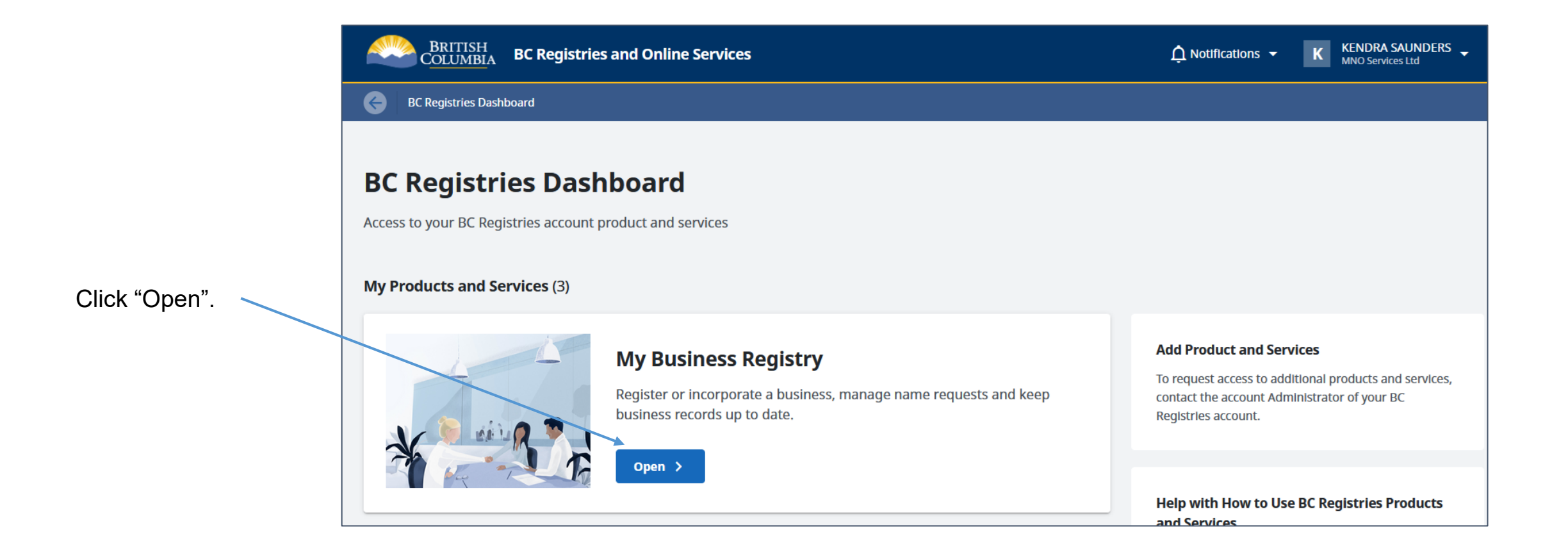

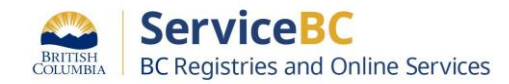

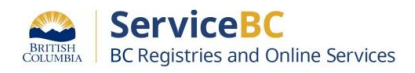

To manage an existing business, it must first be linked to the My Business Registry.

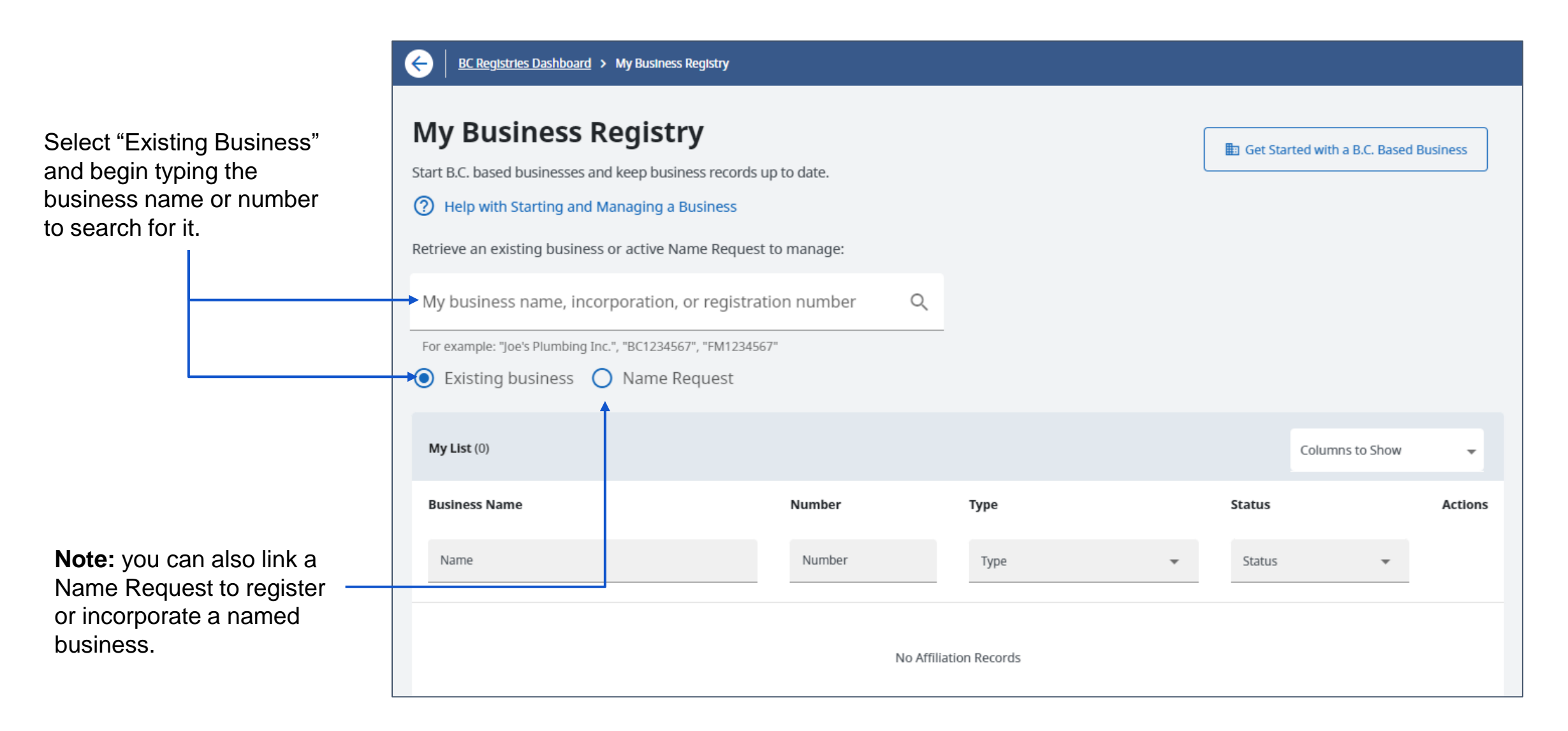

### Step: Enter the incorporation or registration number

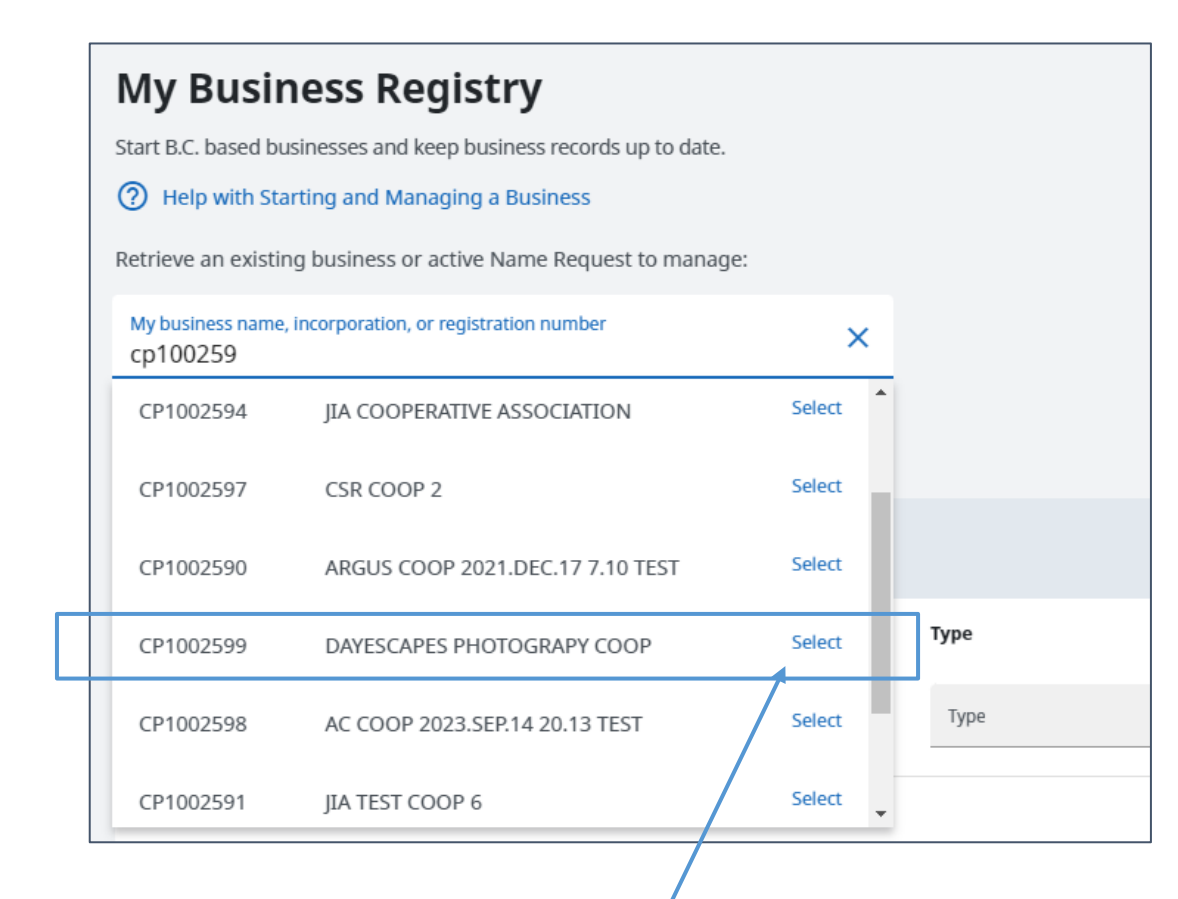

Click "select" on the business you want to link.

### Tip: How to find your incorporation or registration number

**Review documents provided by BC Registries:** the incorporation or registration number can be found on the statement of registration or incorporation documents.

#### You can also find the business in Orgbook:

- 1. Go to: https://www.orgbook.gov.bc.ca/search
- 2. Enter the business name and click search.
- 3. If there was not an exact match, a list of businesses will be displayed.
- 4. Select the business you are searching for.
- 5. You will see the incorporation or registration number and the "Registered Date" (numbers begin with a prefix FM, CP or BC).

**Note:** If the business was filed online, the "Registered Date" is the date you may have received your Registration Statement by email from BC Registries. If you are looking for these documents, search for emails sent to you on this date.

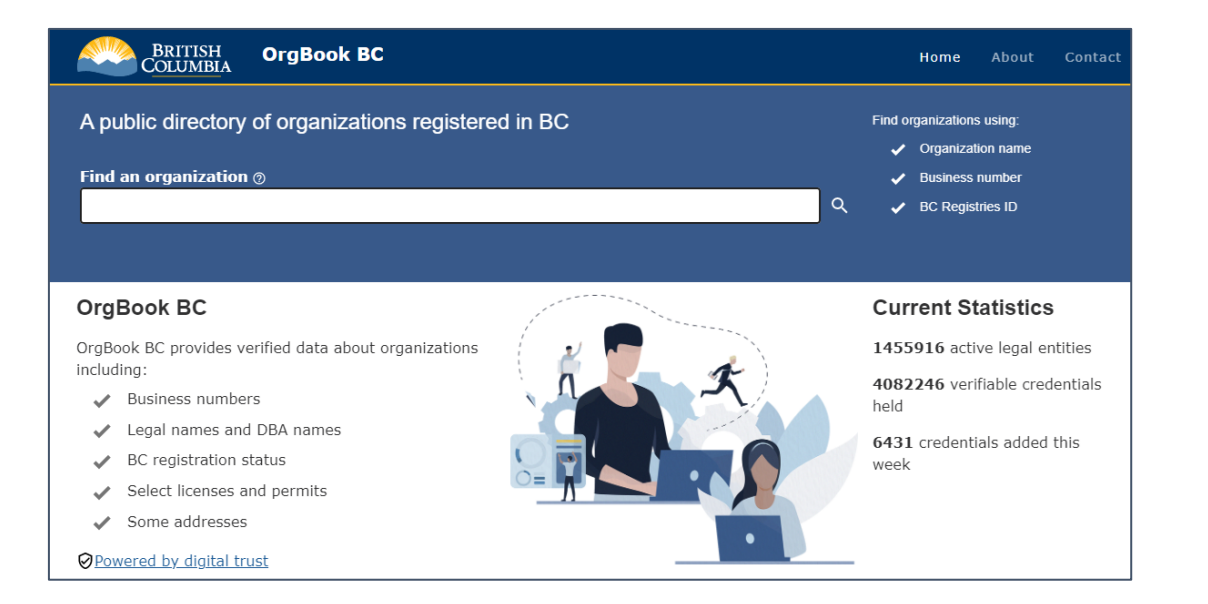

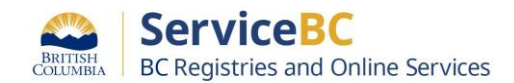

### Manage a B.C. Business

Business Name: DAYESCAPES PHOTOGRAPY COOP Incorporation Number: CP1002599

You must be authorized to manage this business. You can be authorized in one of the following ways:

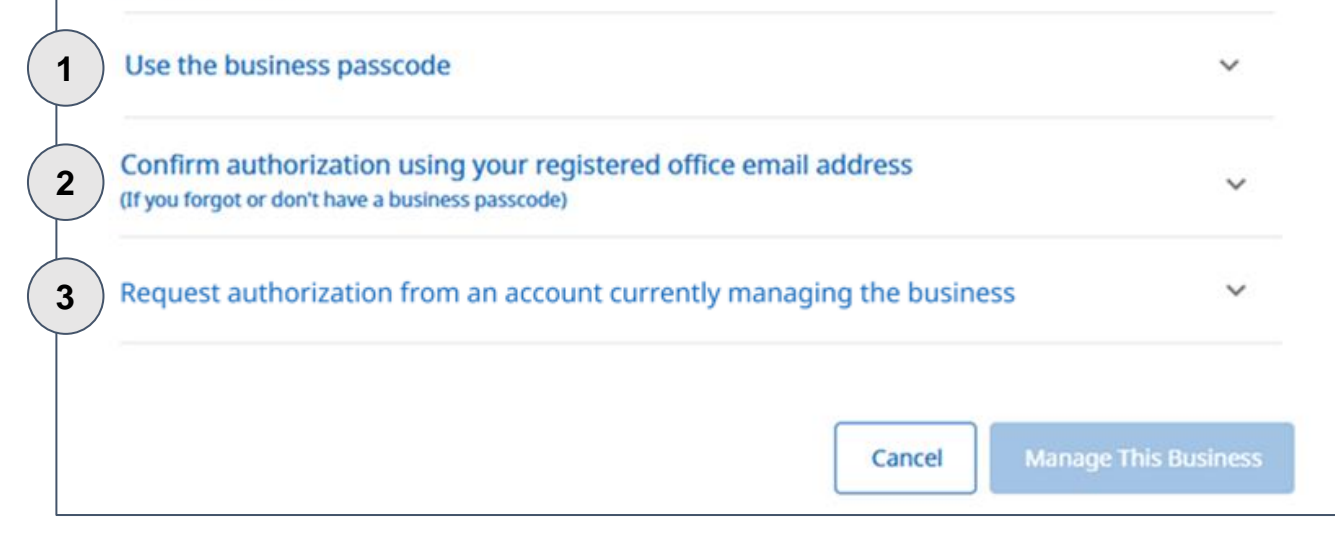

Use password

You can link the business if:

**Request access** 

1 You know the business password (or the name of a proprietor or partner if the business is a proprietorship or general partnership); you won't see this option if there is no password associated with the business.

2 You are the registered office contact for this business as an email with a link will be sent there; you won't see this option if there is no email address on record.

3 You want to request access from another account that manages this business; you won't see this option if this business is not linked to any other account.

Click on a box below to jump to the page with instructions for that option:

Send link to email

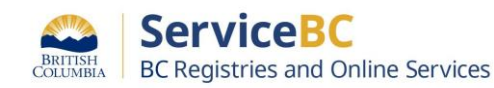

### Link a business by:

## **Entering password or proprietor/partner name**

### Step: Enter business passcode or proprietor/partner name

Businesses requiring password:

### Businesses requiring proprietor/partner name:

| Manage a B.C. Business                    | OR             | Manage a B.C. Business                                                                                                    |
|-------------------------------------------|----------------|----------------------------------------------------------------------------------------------------|
| Business Name: DAYESCAPES PHOTOGRAPY COOP |                | Business Name: GRIERS GREEN LAWNS<br>Incorporation Number: FM1007044                                                                                      |
| Incorporation Number: CP1002599           |                | You must be authorized to manage this business. You can be authorized in one of the following ways:                                                       |
| following ways:                           | nter password. | Use the name of a proprietor or partner                                                                                                    |
| Use the business passcode                 |                | Proprietor or Parter Name (e.g., Last Name, First Name Middlename)                                                                                        |
| Password                                  |                | Name as it appears on the Business Summary or the Statement of Registration                                                                               |
| Password must be 8 to 15 characters       | Enter name and | <b>ROBERTS, STEPHANIE ANNIE</b> certifies that they have relevant knowledge of the registered entity and is authorized to act on behalf of this business. |
|                                           | check box.     |                                                                                                    |
| Cancel Manage This Business               |                | Cancel Manage This Business                                                                                                    |

| Business NameNumberTypeStatusActionsNameNumberTypeStatusImage: StatusImage: StatusDAYESCAPES PHOTOGRAPY COOPCP1002599BC Cooperative AssociationActiveManage Business | My List (1)                |           |                            |        |    | Columns to Show | • |
|----------------------------------------------------------------------------------------------------|----------------------------|-----------|----------------------------|--------|----|-----------------|---|
| Name     Number     Type     Status       DAYESCAPES PHOTOGRAPY COOP     CP1002599     BC Cooperative Association     Active                                         | Business Name              | Number    | Туре                       | Status | Ac | ctions          |   |
| DAYESCAPES PHOTOGRAPY COOP CP1002599 BC Cooperative Association Active Manage Business                                                                               | Name                       | Number    | Туре 🔻                     | Status | •  |                 |   |
|                                                                                                    | DAYESCAPES PHOTOGRAPY COOP | CP1002599 | BC Cooperative Association | Active |    | Manage Business | * |

The business is now linked to your My Business Registry.

Click on "Manage Business" to access the business.

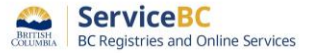

## Link a business by:

## Receiving an email to the registered office contact email

### Step: Receive an email to link business

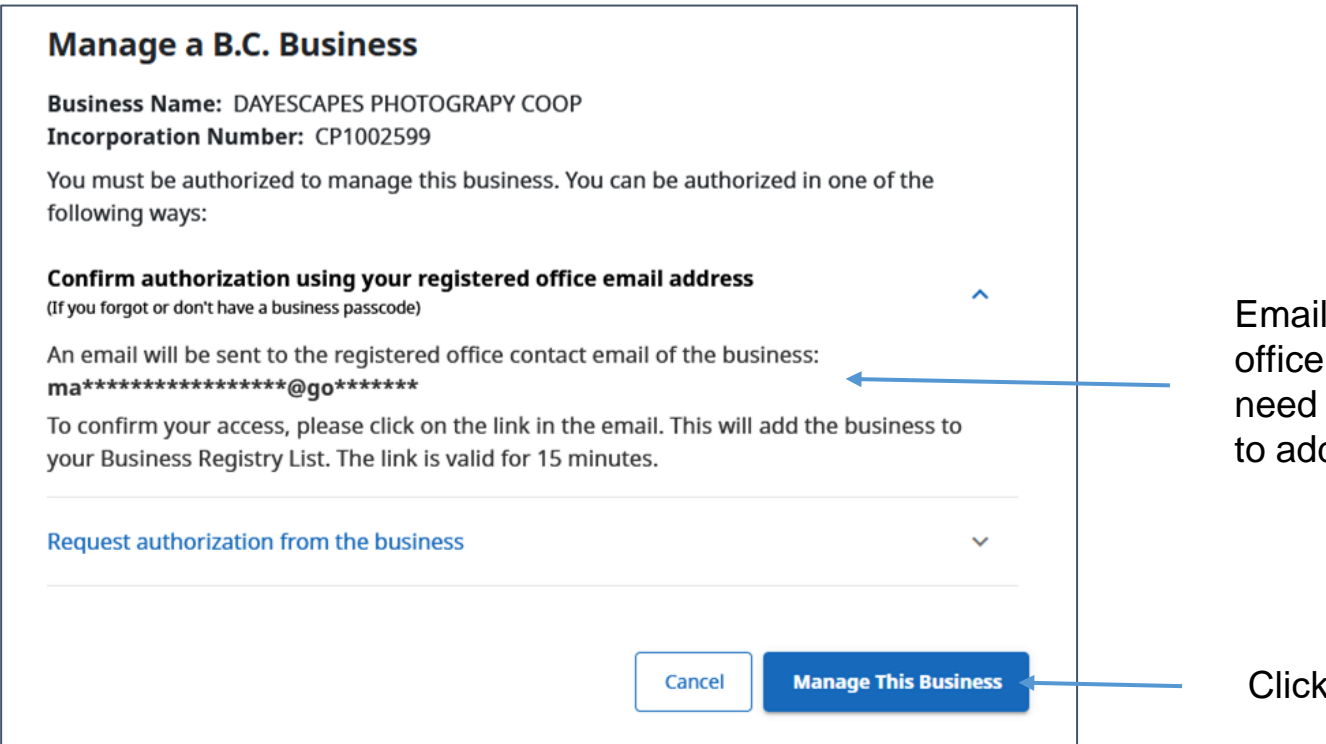

Email will be sent to the registered office email address on file. You will need to click on the link in the email to add the business to your list.

Click "Manage This Business".

Help

Pop-up appears: email was sent and the link is valid for 15 minutes.

### **Authorization Email Sent**

An email was sent to **ma\*\*\*\*\*\*\*\*\*\*\*@go\*\*\*\*\*\*** 

Confirm your access by clicking the link inside. This will add the business to your Business Registry List. The link is valid for 15 minutes.

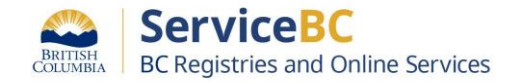

Close

### Step: Use email to link business

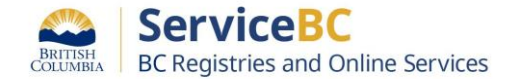

| BRITISH<br>COLUMBIA BC Registries and Online Services                                                                                                    |  |
|----------------------------------------------------------------------------------------------------|--|
| You have requested to manage <b>DAYESCAPES PHOTOGRAPY COOP</b><br>under <b>MNO Services Ltd.</b> Please click on the single-use link below to<br>authorize access. You will need to sign in as <b>MNO Services Ltd.</b> to<br>complete the authorization. |  |
| https://account.bcregistry.gov.bc.ca/TU5PIFNIcnZpY2VzIEx0ZC4%3D                                                                                                    |  |
| /affiliationInvitation/acceptToken/eyJpZCI6MjgyLCJmcm9tT3JnSWQi                                                                                                    |  |
| <u>OjMxNDAsInRvT3JnSWQiOm51bGwsImJ1c2IuZXNzSWRlbnRpZmIIci</u>                                                                                                    |  |
| l6lkNQMTAwMjU5OSJ9.ZVVllg.WIEyHFslru0F41UWbSFGBec64OY                                                                                                    |  |
| For security reasons, this link will expire in 15 minutes. If the link expires, you will need to request a new one through your Business Registry page.                                                                                                   |  |
| If you did not initiate this request, please disregard this email.                                                                                                    |  |
| Business Registry                                                                                                    |  |
| BC Registry and Online Services                                                                                                    |  |
| If you have questions about this request please contact the Business                                                                                                    |  |
| Registry:                                                                                                    |  |
| Toll Free: <u>1-877-526-1526</u>                                                                                                    |  |
| Victoria Office: <u>250-387-7848</u>                                                                                                    |  |
| Email: BCRegistries@gov.bc.ca                                                                                                    |  |

Click on link that appears in the email you received at your records office email address.

| Business Name       Number       Type       Status       Actions         Name       Number       Type       Status       •         DAYESCAPES PHOTOGRAPY COOP       CP1002599       BC Cooperative Association       Active       Manage Business         • Authorization to manage: Authorized - you can now manage this business.       CP1002599       BC Cooperative Association       Active       Manage Business | My List (1)                                                                                                |           |                            |        |     | Columns to Show | • |
|----------------------------------------------------------------------------------------------------|----------------------------------------------------------------------------------------------------|-----------|----------------------------|--------|-----|-----------------|---|
| Name     Number     Type     Status       DAYESCAPES PHOTOGRAPY COOP     CP1002599     BC Cooperative Association     Active       Manage Business.     Manage Business                                                                                                    | Business Name                                                                                              | Number    | Туре                       | Status | Act | lons            |   |
| DAYESCAPES PHOTOGRAPY COOP     CP1002599     BC Cooperative Association     Active       Authorization to manage: Authorized - you can now manage this business.     Manage Business                                                                                                    | Name                                                                                                    | Number    | Туре 💌                     | Status | •   |                 |   |
|                                                                                                    | DAYESCAPES PHOTOGRAPY COOP<br>a Authorization to manage: Authorized - you can<br>now manage this business. | CP1002599 | BC Cooperative Association | Active |     | Manage Business | + |

The business is now linked to your My Business Registry.

Click on "Manage Business" to access the business.

## Link a business by:

## Requesting access from an account that manages the business

### Step: Request authorization from another account

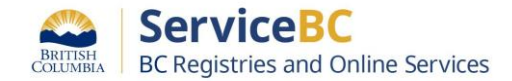

| Manage a                                | a B.C. Business                                                                              |         |   |                                           |       |
|-----------------------------------------|----------------------------------------------------------------------------------------------|---------|---|-------------------------------------------|-------|
| Business Nam<br>Incorporation           | ne: DAYESCAPES PHOTOGRAPY COOP<br>Number: CP1002599                                          |         |   |                                           |       |
| You must be au following ways           | uthorized to manage this business. You can be authorized in one of the s:                    |         |   |                                           |       |
| Confirm author<br>(If you forgot or dor | rization using your registered office email address<br>n't have a business passcode)         | ~       |   | If more than one ac                       | COL   |
| Request auth                            | norization from an account currently managing the business                                   | ^       |   | this business, select want to request acc | t th  |
| Select the ac<br>DAYESCAPE              | ccount you want to authorize you to perform Registries activities for<br>ES PHOTOGRAPY COOP: |         |   | ·                                         |       |
| Kendra S                                | aunders                                                                                      | 1       |   |                                           |       |
| Y Matheson                              | n and Smithe LLP                                                                             |         |   |                                           |       |
| Request ac                              | ccess additional message                                                                     |         |   | F                                         | op.   |
|                                         |                                                                                              | 4       |   | С                                         | of th |
|                                         | 0,                                                                                           | / 400   |   |                                           |       |
|                                         | Cancel Manage This Bu                                                                        | usiness |   |                                           | F     |
|                                         | Î                                                                                            |         | J |                                           |       |
|                                         | dd optional message for the account                                                          |         |   |                                           |       |
| у.<br>О                                 |                                                                                              |         |   |                                           |       |
| (.                                      |                                                                                              |         |   |                                           |       |

unt manages ne one you from.

> -up appears: request has been sent to the contacts e account you are requesting access from.

### Request Sent

Your authorization request has been sent to contacts of Matheson and Smithe LLP.

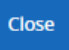

| My List (1)                                                                                    |                                      |                            |                  | Columns to Show 👻            |
|------------------------------------------------------------------------------------------------|--------------------------------------|----------------------------|------------------|------------------------------|
| Business Name                                                                                  | Number                               | Туре                       | Status           | Actions                      |
| Name                                                                                           | Number                               | Туре 🔻                     | Status           | •                            |
| DAYESCAPES PHOTOGRAPY COOP<br>Authorization to manage: Request sent, pending<br>authorization. | CP1002599                            | BC Cooperative Association | Active           | Cancel Request C New Request |
| Business appears in your<br>until your request is appro                                        | list as pending<br>oved or declined. | Cance                      | elling the reque | est will remove the          |

pending business from your list.

Click on "New Request" to cancel the current request and choose a different account to request access from or a different way to link this business.

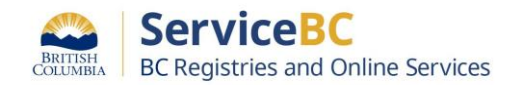

### If the account declines your request, the business will appear as Not Authorized and you will receive a decline email confirmation.

| My List (1)                                   |           |                      |                | Columns to Show  | ServiceBC<br>BC Registries and Online Services                                                                                 |
|-----------------------------------------------|-----------|----------------------|----------------|------------------|----------------------------------------------------------------------------------------------------|
| Business Name                                 | Number    | Туре                 | Status         | Actions          | Attention MNO Services Ltd.<br>Your request to manage DAYESCAPES PHOTOGRAPY COOP<br>has been declined.                         |
| DAYESCAPES PHOTOGRAPY COOP                    | CF1002599 | BC Cooperative Assoc | clation Active | Remove from list | To change your request or make a new request to manage this business follow the link below: Log in to my BC Registries Account |
| request to manage this business has declined. | ; been    |                      |                | C New Reques     | Click "New Request" to request access from another                                                                             |

#### If the account **approves** your request, the business will appear as **Authorized** and you will receive an *authorized* email confirmation.

| My List (1)                                                                                            |                  |                     |                       |           | Columns to Show 🗸                  |
|----------------------------------------------------------------------------------------------------|------------------|---------------------|-----------------------|-----------|------------------------------------|
| Business Name                                                                                          | Number<br>Number | <b>Type</b><br>Type | <b>Statu</b><br>▼ Sta | s<br>us 👻 | Actions                            |
| DAYESCAPES PHOTOGRAPY COOP<br>Comparison of the manage: Authorized - you can now manage this business. | CP1002599        | BC Cooperative As   | ssociation Activ      |           | Manage Business  Remove From Table |

The business is now linked to your My Business Registry. Click on "Manage Business" to access the business. If you no longer need access to this business, click "Remove From Table".

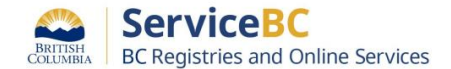

You can now access and manage the business.

| BRITISH<br>COLUMBIA BC Registries and Online Services                                                                                         | 🇘 Not             | ifications 🔻                                              | K KENDRA SA<br>Kendra Saund                                                             | UNDERS 🖕    |
|----------------------------------------------------------------------------------------------------|-------------------|-----------------------------------------------------------|-----------------------------------------------------------------------------------------|-------------|
| BC Registries Dashboard         My Business Registry         DAYESCAPES PHOTOGRAPY COOP                                                       |                   |                                                           |                                                                                         |             |
| DAYESCAPES PHOTOGRAPY COOP<br>BC Cooperative Association<br>View and Change Business Information Business Summary More Actions                | B<br>II<br>E<br>P | Business Nu<br>ncorporatio<br>mail: dayes<br>Phone: (604) | <b>mber:</b> Not Available<br>on Number: CP100259<br>scapesphotography@te<br>) 604-6044 | 9<br>st.com |
| <b>To Do</b> (0)                                                                                                    |                   | Office A                                                  | ddresses                                                                                | 🖍 Change    |
| You don't have anything to do yet<br>Filings that require your attention will appear here                                                     |                   | Registe                                                   | ered Office                                                                             | ^           |
| Recent Filing History (15)                                                                                                    |                   | 8<br>R<br>C                                               | 888 Odlin Crescent<br>ichmond BC V6X 3Z8<br>anada                                       |             |
| Register Correction Application       Vie         FILED AND PAID (filed by Registry Staff on Nov 14, 2023)       EFFECTIVE as of Nov 14, 2023 | ew Documents      | M S                                                       | failing Address<br>ame as above                                                         |             |
| Detail (1)                                                                                                    |                   | Current                                                   | Directors                                                                               | 🖍 Change    |
| Register Correction Application       Vie         FILED AND PAID (filed by Registry Staff on Nov 7, 2023)       EFFECTIVE as of Nov 7, 2023   | ew Documents      | D                                                         | ONNA MAC                                                                                | ~           |
| Detail (1)                                                                                                    |                   | K K                                                       | ENDRA SAUNDERS                                                                          | ~           |
| Register Correction Application       Vie         FILED AND PAID (filed by Registry Staff on Nov 7, 2023)       EFFECTIVE as of Nov 7, 2023   | ew Documents      | <b>C</b> L                                                | ISA TAMERLEIGH-SM                                                                       | ITH ~       |